## How to Update Inspector's Training

Committee members with District Chair or State Administrator access to the database have the capability of entering an inspector training record and subsequently update it. Updating training also includes marking an inspector from active to inactive or vice versa.

Other things that can be done in this section:

- Adding an inspectors preferred inspection county
- Adding in a forestry student who will become an inspector upon graduation
- Adding a training application for an inspector that can extend their credentials.

Inspector training updates can be done easily:

1. Search for the inspector by name or ID. The image below shows a search for an inspector by their ID

| LOG OUT HOME              | Searching Inspectors and Individuals                                 |
|---------------------------|----------------------------------------------------------------------|
| Privacy Statement         |                                                                      |
| User Manual (pdf)         | Search Records:                                                      |
| User Profile 🕨 🕨          | Last Name:                                                           |
| Administrative<br>Access  | First Name:                                                          |
| Delete Records            | Organization Name:                                                   |
| Search/Create<br>Records  | 1 Member ID: 147590                                                  |
| Individual                | City:                                                                |
| Facilitator               | State: All States                                                    |
| Inspector                 |                                                                      |
| Tree Farm Properties      | County: All counties To select multiple counties<br>Mac: Apple+Click |
| Inspections               | PC: Ctrl+Click                                                       |
| Tree Farm Reports 🔹 🕨     |                                                                      |
| Tree Farmer Reports 🕨     |                                                                      |
| Administrative<br>Reports | SEARCH                                                               |
| National Reports 🔹 🕨      |                                                                      |
| Group Reports             |                                                                      |
| Group Reports             |                                                                      |
| Training 🕨 🕨              | Name City State Member ID Owner? Inspector? Facilitator? Tre Farms   |
|                           | <u>Nephtali Chavez</u> Washington DC 147590 No Active No             |
| A                         | VIEW EMAIL CREATE/UPDATE                                             |

- 2. Hit Create/ Update in the lower right
- 3. You will see fields for their username, password, and hint. Below that you will see training related information. You may change any of these fields.

| Inspector Info                                               | rmation                                                                          |                                                                                                    |                                                                                                    |
|--------------------------------------------------------------|----------------------------------------------------------------------------------|----------------------------------------------------------------------------------------------------|----------------------------------------------------------------------------------------------------|
|                                                              | *State(s):                                                                       | Alabama<br>Alaska<br>Arizona<br>Arkansas                                                                                         | To select multiple states<br>Mac: Apple+Click<br>PC: Ctrl+Click                                                                                                    |
| If your inspe<br>Counties" bu<br>Stat                        | ctor has count<br>tton and selec<br>e - County(s):<br>Student:<br>aduation Date: | AK - Aleutians East<br>AK - Aleutians East<br>AK - Aleutians West<br>AK - Anchorage<br>AK - Bethel<br>Update Contact Information | n, retrieve the counties with the "Get<br>tize this inspector for those counties<br>To select multiple counties<br>Mac:<br>PC:<br>If your inspector has identified count<br>that they prefer to be assigned to, th<br>can be specified here.<br>If your training had forestry students<br>will become inspectors upon graduat<br>check the box here and enter grad da |
| f you wish to dele<br>erson as inactive<br>nspector Training | ete this inspe<br>e, simply chec<br>g Completed:                                 | ctor, please get in touch with<br>k the Inactive box below.                                                                      | h National staff. If you just want to mark this                                                                                                    |
| Training Ty                                                  | /pe                                                                              | Course Name                                                                                                    | Training Date                                                                                                    |
| Classroom                                                    |                                                                                  | Inspector Training                                                                                                    | 03/20/2015                                                                                                    |
| On-Line                                                      |                                                                                  | Inspector Refresher                                                                                                    | 04/05/2017                                                                                                    |
| Classroom                                                    |                                                                                  | Inspector Training                                                                                                    | 10/02/2017                                                                                                    |
| DELETE The                                                   | ere must be at lea                                                               | st one training record present for an in                                                                                         | nspector                                                                                                    |
| Training Type:<br>Classroom                                  | •                                                                                | *Training Date:                                                                                                    | MM/DD/YYYY                                                                                                    |
| Add Training Appl                                            | ication:                                                                         | *Activity Date:                                                                                                    |                                                                                                    |
| Participated in an As                                        | sessment 🔻                                                                       |                                                                                                    | MM/DD/YYYY ADD                                                                                                    |
| Trained Da                                                   | te: 10/02/201                                                                    | .7                                                                                                    |                                                                                                    |
| Last Inspection Da<br>Expiration Da                          | te: 03/12/201<br>te: 03/12/202                                                   | 20                                                                                                    |                                                                                                    |
| State                                                        | us:  Active Inactive Archive                                                     | e<br>d                                                                                                    | Can mark as inactive or<br>archived with this box.<br>Archived means they have                                                                                                    |
| Archive Reaso                                                | Select                                                                           | · · · · · · · · · · · · · · · · · · ·                                                                                            | permanently iere the program.                                                                                                    |

CANCEL